# **RockQuery** An Ontology-based Data Querying Tool

Jose Lozano, Joel Carbonera, Marcelo Pimenta and Mara Abel Institute of Informatics, Federal University of Rio Grande do Sul, Porto Alegre, RS, Brazil

Keywords: Ontology, Ontology View, Ontology Engineering, Human-computer Interaction, Interface, Interaction, Visual Query Systems.

Abstract: Nowadays many petroleum companies are adopting different knowledge-based systems in order to improve the reservoir quality prediction. In the last years, these systems have been adopting ontologies for representing the domain knowledge. However, there are still some challenges to overcome for allowing geologists with different backgrounds to retrieve information without the help of an information technology expert. New terminology can be added to the ontology, making the user interaction cumbersome, especially for the novice users. In this paper, we propose an approach that combines *ontology views* with *Human-Computer Interaction* (HCI) techniques, for improving the user interaction in computer applications, by reducing the overload of information with which the user should handle for performing tasks. We propose *RockQuery*; a new *Visual Query System* that applies our approach, and which is able to present to the user only the knowledge that is relevant for supporting the required query formulation. In addition, the interaction design of RockQuery includes data visualizations that help geologists to make sense of the retrieved data. In order to test our approach, we evaluated the impact of using ontology views in the performance of the users for formulating queries.

#### **1 INTRODUCTION**

In the last years, the adoption of ontologies by knowledge-based systems has been increasing. These systems evolve over time and, during this process, the ontologies are extended by including new terminology. The users perform queries in these knowledgebased systems in order to retrieve information for supporting decision-making processes. They have different ways of formulating a query, but the process can be summarized as follows. Firstly, the users organize in their minds a set of concepts that are required to formulate the query. Then, the users formulate the query by combining concepts and instances of those concepts. Finally, the users perform the query on the information system. Sometimes, the performing of this query process can be challenging, because the users do not find in the application the required concepts. This can happen because the interface presents to the user a huge amount of concepts or relations. This situation characterizes what the literature calls information overload. According to (Ho and Tang, 2001; Keim et al., 2008; Karr-Wisniewski and Lu, 2010), information overload happens when an individual is oversupplied with information, or when the quantity of information exceeds the cognitive capability of an individual or, in other words, when an individual's information processing capabilities are exceeded by the information processing requirements. The same authors state that this problem affects not only individual's work performance, but also business productivity on an organizational level.

Another reason that hinders the users to retrieve the desired information is the *interaction design* applied in the *visual query system* (VQS). In some tools, the interface is not well designed to support end-users in the query process.

In this work, we claim that it is important to develop computer applications that avoid the information overload, by identifying only the knowledge that is relevant for the task at hand, reducing the amount of concepts or relations that are presented to the users. We also claim that this can be taken as a principle for guiding the interaction design of visual query systems.

In this paper, we propose an approach for improving the user interaction in ontology-based visual query systems. Our approach combines HCI notions and methods with the notion of *ontology view*. In this context, an ontology view is a smaller sub-set of a big-

RockQuery - An Ontology-based Data Querying Tool.

DOI: 10.5220/0005379500250033

In Proceedings of the 17th International Conference on Enterprise Information Systems (ICEIS-2015), pages 25-33 ISBN: 978-989-758-098-7

Copyright © 2015 SCITEPRESS (Science and Technology Publications, Lda.)

ger ontology, which is developed for meeting the requirements of a specific task. The resulting approach reduces the overload of the information, by presenting to the user only the information that is required by the task at hand. This approach also follows the Nielsen's *principle of memory recognition and recall* (Nielsen, 1993), which states that is preferable that the interface present to the user the information that she/he can recognize.

Besides that, in this paper we also present *Rock-Query*; a new VQS for consulting petrographic data, which applies our approach. Our system has three main aspects: (1) the interface design, (2) the representation of query results with data visualizations, and (3) the ontology view graph used for formulating query. In order to evaluate our approach, we analyzed the impact of using ontology views in the performance of the users for formulating queries in RockQuery.

In Section 2, we analyze four visual query systems. In Section 3, we briefly present the notion of *Well-founded Ontology Views*, which is applied in our work. Section 4 describes the RockQuery design and presents the application of the tool in a case study. Section 5 presents the results of the evaluation of RockQuery. Finally, Section 6 presents our main conclusions.

### 2 RELATED WORKS

In this section, we describe four ontology-based visual query systems that were proposed in the literature. Our aim is to analyze the main features of visual query systems and to evaluate if the state of the art systems are able of presenting to the user only the information that is required by the user for a given task.

PetroQuery<sup>®</sup> (Castro et al., 2005) is a mature commercial VQS that supports multidimensional, user-defined queries over a petrographic database structured by ontologies. PetroQuery GUI consists of three sections. In the first section, there are list boxes for concept, attribute and value selection. In the second section, the query is shown in a SQL like form in a list box. The last section contains the results, which are represented in a table (see Figure 1). The process of query formulation starts by selecting one or multiple samples. After, the user selects the concept, attribute or value that she/he is looking for in the sample descriptions. Throughout the process of selecting concepts, a textual query appears in the second section. Each line is a SQL like query. The user can also delete a line of the query.

At the same time, during query formulation, that

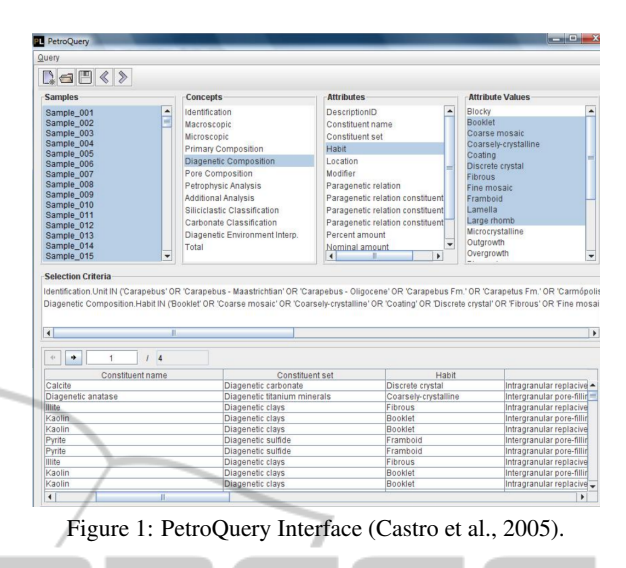

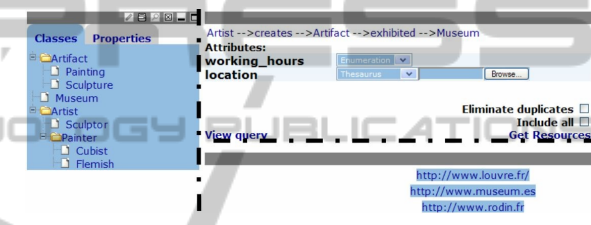

Figure 2: GRQL Interface (Athanasis et al., 2004).

query line text is added to the list box and the result appears in the table. In addition, the user can visualize in a ternary plot the results in another window.

Graphical RQL (Athanasis et al., 2004) is a GUI for browsing and filtering RDFs description bases. The GRQL GUI consists of three basic interaction areas. The left area provides a tree-shaped display of the subsumption hierarchies of both the classes and properties defined in an RDF schema. The right upper area of the GRQL GUI allows the users to explore progressively the individual RDF class and property definitions and generate navigational and/or filtering RQL queries. Finally, the right lower area presents the constructed query/view results. A snapshot of the GRQL GUI is illustrated in Figure 2. The process of query formulation starts in the left area. The users select a node in the tree and can access their subclasses and sub-properties by expanding the tree nodes. After selecting the concept or property, its complete definition is shown in the right upper area and the user can perform operations over the instances.

VisualSPEED (see Figure 3) is a visual query interface that provides a visual query interface, and supports automatic query generation (de Alencar and Salgado, 2013). The system is structured in two layers: the *user interaction layer* and the *management layer*. The user interaction layer consists of four modules (a)

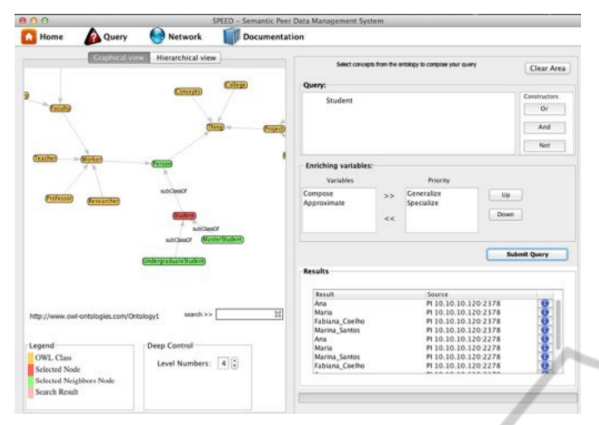

Figure 3: VisualSPEED Interface (de Alencar and Salgado, 2013).

*View Ontology*, which is responsible for ontology visualization; (b) *Form Query*, which is responsible for formulating queries that are sent to the query module; (c) *View Results*, which is responsible for organizing and displaying the results of queries; and (d) *View network*, which is responsible for displaying network topology. The management layer is composed of two modules that are responsible for the communication between the user interaction and the SPEED's core layers.

The process of query formulation is done through the selection of concepts in the graphical representation of the ontology. The selected concepts are shown on query composition field, which is in the form of a query module. In this area, logical constructors such as OR, AND or NOT can be used to compose the query. The query submitted by the user is interpreted by the system and translated to a SPARQL query to be executed in data. The users can customize the query by selecting and prioritizing semantic relationships. The enrichment of the query is shown in the bottom right side of Figure 3. The system displays the results organized in a table shown in the bottom right side of the Figure 3 and presents the data in another window. This VQS combines a graph representation for performing their queries.

OptiqueVQS (Soylu et al., 2013) is a visual query system for the Optique Scalable End-user Access to Big Data project<sup>1</sup>. It relies on ontology-base data access (OBDA) framework (Kogalovsky, 2012), which allows access *relational data* through ontologies. The interface consists of three *widgets*, which can be viewed as *building blocks of a VQS with limited functionality and complexity*. The first widget (W1 - see the bottom-left part of Figure 4) is a menu-based widget for querying by navigation. It allows users to

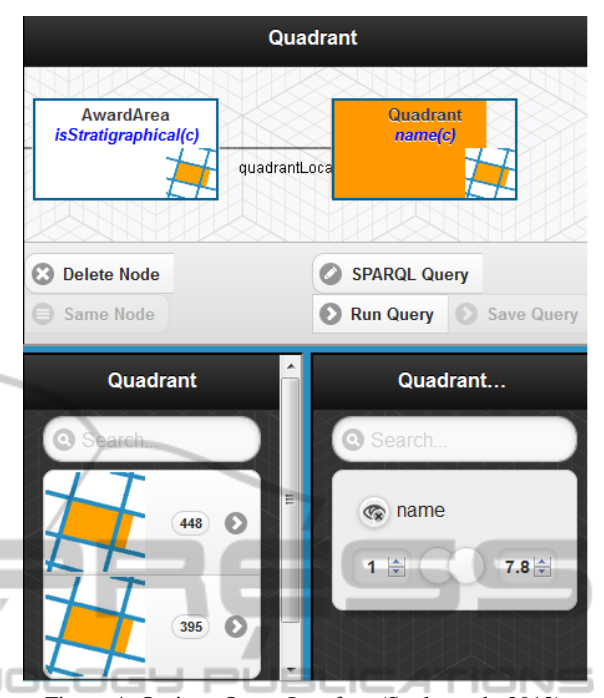

Figure 4: Optique Query Interface (Soylu et al., 2013).

navigate through the concepts by pursuing relationships between them. The second widget (W2 - see the bottom-right part of Figure 4) is a form-based widget, which presents the attributes of a selected concept for operations of selection and projection. The third widget (W3 - see the top part of Figure 4) is a diagram-based widget that provides an overview of the constructed query and affordances for manipulation.

The process of query formulation is described as follows: a user first selects a kernel concept (the starting concept) from W1, which initially lists all domain concepts accompanied with icons, descriptions, and the potential/approximate number of results. The selected concept becomes the focus/pivot concept and it appears on the graph as a variable-node, while in W2 is displayed its attributes, and in W1 is displayed all concept-relationship pairs pertaining to this concept. The user can select attributes to be included in the result list and can impose constraints on them. The user should follow the same steps for including new concepts in the query. She/he can jump to a specific part of the query by selecting the corresponding variablenode. Furthermore, the user can interact with the system in textual form by using the SPARQL mode.

In Table 1, we present a comparison of the four visual query systems described above, labeled as 1 for PetroQuery, 2 for GRQL, 3 for VisualSPEED and 4 for OptiqueVQS, respectively. The comparison was performed according to the following criteria:

<sup>&</sup>lt;sup>1</sup>http://www.optique-project.eu/

- **Result Visualization.** Evaluates if the interface has a section for *data visualization*. This includes different diagrams that help the user to understand the data.
- **Query History.** Evaluates if the interface has a section for query history. It is common in search interface to have a query history because it helps users to reuse a previous query.
- **Ontology Visualization.** Evaluates if the interface has a section for the ontology visualization. An ontology visualization will help in the exploration and navigation of concepts to formulate the query.
- **Text Filter.** Evaluates if the interface has *text filters*. Text filters are important in search interface. It is the widget where the user informs a keyword for searching it within a list of terms.
- **Query Visualizer.** Evaluates if the interface has a section to visualize the query formulation.
- **Knowledge Adaptation.** Evaluates if the system allows presenting in the interface only the amount of information that is necessary for the task at hand. This feature especially importante for our work.

N

**Codification.** Evaluates if the interface has a section where the user enters his query using any syntax of a query language.

The results show that no VQS contains a section for data visualization in a unique interface. Petro-Query has the query history feature that other VQSs do not have. VisualSPEED is the VQS that offers a panel for ontology visualization. Its visualization use icons in the representation of concepts. Optique uses filters for searching concepts and attributes. Optique and VisualSPEED provide the capacity of codifying the query in SPARQL. VisualSPEED, Graphical RQL and Optique consult over semantic web data stored in a RDF or OWL database. PetroQuey consults over relational data. No one VQS tries to adapt the information shown in the interface to the user requirements. That is, if the ontology has a huge amount of terms, the interface will list all of them. We assume that it would be preferable to avoid the information overload by presenting to the user only the knowledge that the user recognizes as relevant to the task at hand.

## 3 WELL-FOUNDED ONTOLOGY VIEWS

In (Lozano et al., 2014), the authors propose the notion of *well-founded ontology view* (WFOV) and a set

| Table 1: Comparison of fo | ur Visual Query Systems. |
|---------------------------|--------------------------|
|---------------------------|--------------------------|

| Criteria                | [1] | [2] | [3] | [4] |
|-------------------------|-----|-----|-----|-----|
| Result visualization    | No  | No  | No  | No  |
| Query<br>history        | Yes | No  | No  | No  |
| Ontology visualization  | No  | Yes | No  | No  |
| Text<br>Filters         | No  | No  | Yes | Yes |
| Query<br>visualizer     | Yes | Yes | Yes | Yes |
| Codification            | No  | Yes | No  | Yes |
| Knowledge<br>adaptation | No  | No  | No  | No  |

of algorithms that can extract a WFOV from a base ontology. In this context, ontology views are subsets of an ontology that are extracted according to the user requirements and that can overlap other ontology views. On the other hand, according to the authors, WFOV are ontology views that preserve important ontological meta-properties (such as identity, existential dependency, etc). The ontological metaproperties adopted in this work are provided by a foundational ontology called UFO (Unified Foundational Ontology) (Guizzardi, 2005), which is a theoretically well-founded domain independent system of categories and their ties that can be used to construct models of specific domains, such as (Carbonera et al., 2015; Carbonera et al., 2013; Carbonera et al., 2011; Ferrandis et al., 2013; Gonçalves et al., 2007).

The algorithms proposed by (Lozano et al., 2014) take as input a set of *target concepts*, which are selected by the user, and extracts the minimal ontology view that does not violate the philosophical and cognitive constraints that should be followed by ontologies and that are captured by the meta-properties. This approach was proposed for allowing a consistent reduction of an ontology, in order to provide to the users only the fragments of the ontology that are relevant to the task at hand.

### 4 RockQuery DESIGN

RockQuery interaction design is based on the application of *well-founded ontology views* (WFOVs) in the query formulation process. The adoption of WFOV helps users to focus in the specific part of the whole ontology in that they are interested in.

The interface of RockQuery was designed considering the following three main components:

The Exploration Panel. it is located on the left side of the interface. It provides several alternatives for

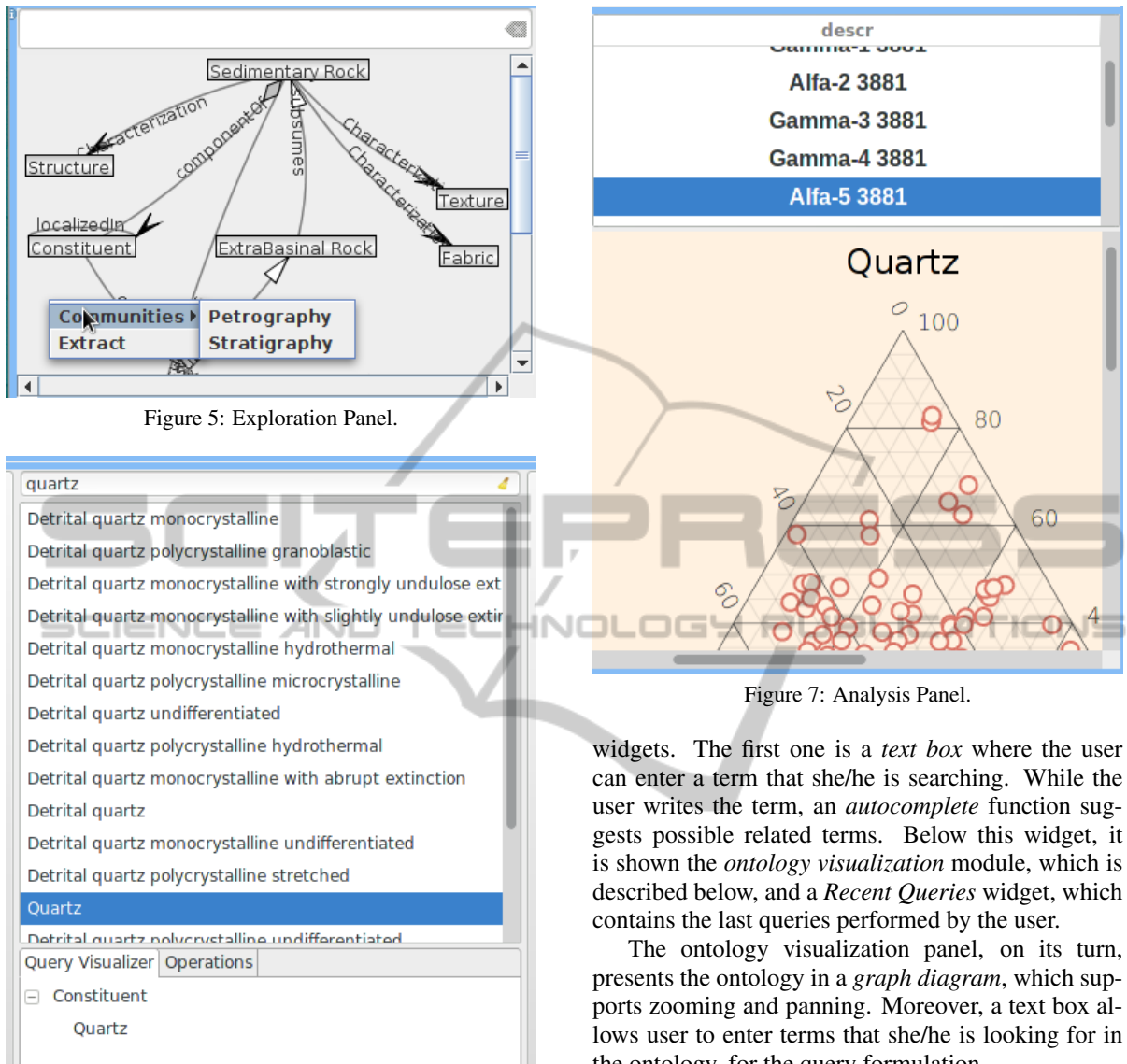

Figure 6: Processing Panel.

the user to analyze the ontology. It can be viewed in Figure 5.

- The Processing Panel. it provides the selection of the desired instances. It is presented in Figure 6.
- The Analysis Panel. it lets the user visualize the results using different kinds of graphs. It can be viewed in Figure 7.

The following subsections provide a more detailed description of each component.

#### 4.1 **Exploration Panel**

The exploration panel (see Figure 5) consists of three

the ontology, for the query formulation.

The main feature of the exploration panel is the application of WFOV in the ontology visualization panel. The WFOVs are applied both statically and dynamically.

In RockQuery, during the registration of users in the system, they are assigned to the specific fields of Geology (such as Stratigraphy, Sedimentology, etc) that can be considered as their communities of interest. When the user logs in, the system extracts a WFOV that includes the set of concepts and relations that are typical to the community to which the user belongs. This WFOV is generated from a set of key terms previously selected by the ontology engineer and that are configured in the system database as representative terms of some specific geological community. Thus, in the first experience of the user with the system, she/he will interact with a WFOV that better fits to her/his profile. In this case, the WFOV are used in a *static* way. It is important to notice that the VQS also allows the user to switch the ontology visualization for presenting the whole ontology or the views of other communities.

On the other hand, the WFOV can be *dynamically* generated from terms provided by the user in her/his queries or interaction with the ontology visualization. Specifically, when the user enters a term in the text box or selects nodes of the ontology, the system generates a WFOV from the base-ontology, considering the selected terms. At the end of this process, the resulting WFOV is presented to the user. This resulting WFOV can help the user in identifying additional relevant concepts for the query formulation. The generation of WFOV is performed using the algorithms proposed by (Lozano et al., 2014).

Notice that all of the operations that can be performed over the ontology can also be performed over the WFOV. The adoption of WFOV allows the VQS to comply with the *Nielsen's Principle of Recognition rather than recall*. According to this principle, it is preferable to present in the interface only the knowledge that is required by the user for a given task.

#### 4.2 Processing Panel

The processing panel (see Figure 6) consists of two sections, a *text box* and a *list box* that displays the instances of the selected concept. The user can select multiple instances and, during the selection process, the query visualizer section adds the selected instances to the *tree box*. The user can delete instances in the tree box, updating the tabular data shown in the analysis panel.

#### 4.3 Analysis Panel

The analysis panel (see Figure 7) consists of two displays. One is the *tabular display*, and the other is the *data graph*. During the sessions of interview with users and of prototype testing, we identified the necessity of having an analysis panel integrated in the same query interface. This feature is crucial in the analysis that is carried out by the user. Currently, RockQuery provides ternary plot and scatter plot. In the future, other data visualizations will be included in order to help geologist to visualize the spatial data.

### 4.4 Application of RockQuery in a Case Study

The application of RockQuery is illustrated through a scenario of exploring and consulting the follow-

ing query: *retrieve sample descriptions that include blocky dolomite*. This scenario shows the interactions and features of RockQuery, and highlights how the ontology and a data visualization support sensemaking of petroleum data.

The first screen that is presented to the user is the login dialog (Figure 8 (a)). Following, the interface displays the well founded ontology view (in the form of a graph of concepts and relations) corresponding to the user's community generated by the key terms of the community of which the user belongs. This ontology view is extracted from the base ontology, using the approach proposed by (Lozano et al., 2014). Furthermore, when the user is navigating in the ontology visualization widget, she/he can activate a popup menu for switching the visualization to the whole ontology or to WFOVs of other communities. Notice that these WFOVs are statically generated from terms selected by the ontology engineer as representatives of their respective communities. Besides that, the user can dynamically generate others WFOV during the interaction with the system. Thus, WFOVs can be refined, since new WFOVs can be generated from a given WFOV, when the user selects additional terms in it.

In this interface, the user can analyze and navigate through the ontology graph for formulating the query. When the user selects a node of the ontology graph, the system lists all the instances of the selected concept. If the user clicks twice on the instance (item of the listbox), the instance is added to the query visualizer. The user can remove a concept or an instance from the query visualizer by selecting it and pressing the delete key. In the interface, there are two buttons that allow hiding the panels. This increases the space available for navigating or for visualizating data. When the user does not find a concept, she/he can enters a term in the search concept box (Figure 8 (b)). The autocomplete tool suggests concepts, according to the information provided by the user. When the user presses enter, the algorithm proposed by (Lozano et al., 2014) extracts a wellfounded ontology view from the ontology, taking as input the term provided by the user. Then, the ontology visualization displays the resulting well-founded ontology view to the user (Figure 8 (c)). The resulting view can be used by the user for identifying other concepts and relations that can be useful for the query.

When the user selects a node, the color of the selected node is changed and a list of instances of that concept appears in the processing panel (Figure 8 (d)). If the concept has a huge volume of instances, the user can enter a term in the *text box* of the processing panel for filtering the data. In each iteration, the treeviewer also adds the term in the query visualizer section. When the user selects one of the items of the listbox of the processing panel, the visualization is presented (Figure 8 (e)). The query formulation is an iterative process of selecting a concept and its respective instance. This involves the use of the exploration and processing panel. The feature of text filters in both panels helps in finding the desired term. At the end of the process, the user can save its query.

Following this workflow, the user can iteratively construct its query, refine it and visualize the resulting data. The user's landscape of the areas related to *sensemaking* is shown in Figure 8. Typically, tabular data is used to show the query results, while the analysis, on the other hand, is performed in another window. One of the RockQuery's main difference is that in a single interface, the user can visualize the tabular data and analyze its visualization.

# 5 EVALUATION OF OUR APPROACH

In this work, we evaluated the impact of using wellfounded ontology views in the performance of the users for formulating queries. In order to carry out this evaluation, we compared the times taken by the users for formulating a set of queries. We considered 4 users, which were divided in two groups. For the group 1, the RockQuery system used well-founded ontology views for presenting the ontology to the users. For the group 2, the RockQuery presented the whole ontology for users during the query formulation process. Considering the lack of availability of users that have a geologic background and due to their time constraints, we considered a time limit of 5 minutes for formulating each query.

In our evaluation, we considered 4 users. The user 1 (U1), 2 (U2), 3 (U3) are master's students in Geology; U1 is specialized in carbonatic rocks; U2 and U3 are specialized in *siliciclastic rocks*. The user 4(U4)is expert in Stratigraphy. The users have previous experience with a VQS. U1 and U3 are 22 years old and they can be considered as frequent expert users. U2 is 26 years old and is also a non-frequent user. He does not use VQS often, but he has experience in the domain. U4 is 43 years old and can be considered a non-frequent normal user, since she is not an expert in the domain of Diagenesis. In summary, they are all petroleum geologists, with different ages, levels of experience and specializations. Most of them have basic notions in Computer Science. Table 2 summarizes the user characterization described above.

In our evaluation procedure, users had to use the

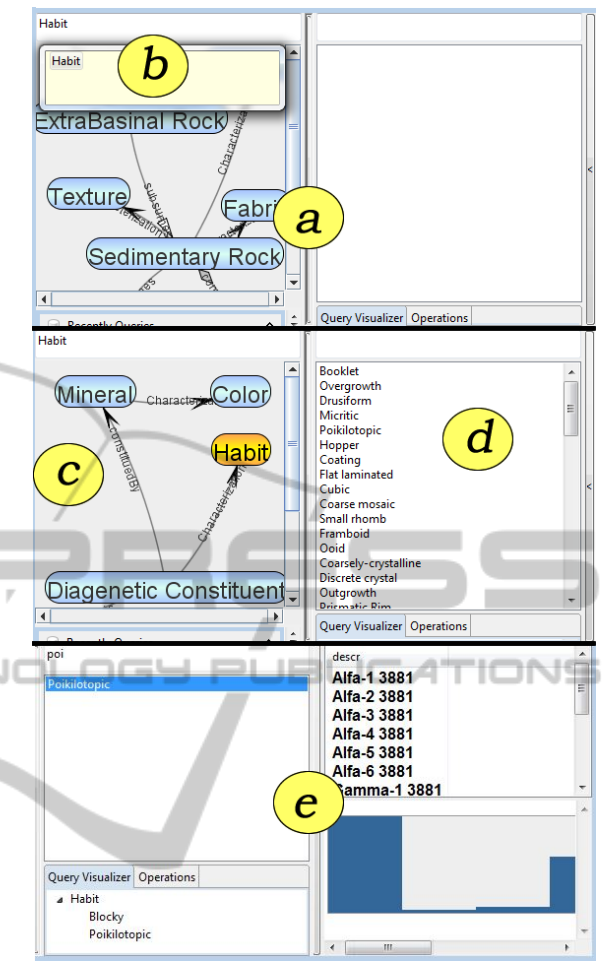

Figure 8: Interaction. a) RockQuery's interface, initial user's landscape. b-e) Firstly, the user enters a term in the *search concept* box. Then, user finds the concept and selects it; the color of the selected node is changed in the visualization and the list of instances of that concept appears in the processing panel. At the same time, the tabular data with a respective a visualization appears in the analysis panel.

Table 2: Users Characterization.

|    | Age | Expert | Specialization | Sex    |
|----|-----|--------|----------------|--------|
| U1 | 22  | Yes    | Geologist      | Male   |
| U2 | 26  | No     | Geologist      | Male   |
| U3 | 22  | Yes    | Geologist      | Female |
| U4 | 43  | No     | Stratigraphy   | Female |

RockQuery for performing some queries. The following queries were used in the test:

- **P1.** Select the thin sections of *Campos* basin.
- **P2.** Select the thin sections with the constituents *quartz*, *zeolite* and *sillimanite*, which are localized in the framework or in burrow pore.
- **P3.** Select the thin sections that contain diagenetic constituents with blocky habit.

For formulating these queries, the user had to select a different number of concepts with its instances. For instance, in query P1 the user is asked to select one concept and one instance. In order to do that, the user should use the text box for filtering instances, because the concept basin has a huge volume of instances. In the query P2, the user need to select one concept (constituent) related with another (pore). In the query P3, it is tested if the user is able to select one attribute (blocky habit) of a concept (constituent).

Results are presented in Table 3. U1 and U4 belong to the group 2. U2 and U3 belong to the group 1. At the beginning, both users U1 and U4 were lost in the huge amount of concepts that were presented. As a result the time limit of 5 minutes was reached. Then U1 understood the way of interact with the ontology graph and was able of performing the other queries. U4 was able of performing the query P1; however, in the remaining queries the time limit was reached. U2 performed all the queries in less time than the other users, regardless the fact that he is a non-frequent user of a VQS. U3 also performed the queries in a reasonable time.

The resuls demonstrated that, in average, the adoption of ontology view reduces the time of performing long queries such as P2, which involves more than one concept. This suggests that the adoption of ontology views have a positive impact, by reducing the information overload and increasing the productivity.

Table 3: The times (in seconds) taken by the users for performing a query with ontology views (group 1) and without it (group 2). In this table, (>) means that the time limit of 5 minutes was reached.

| Query | Group 1 |        | Group 2 |       |  |
|-------|---------|--------|---------|-------|--|
|       | U2      | U3     | U1      | U4    |  |
| P1    | 14:13   | 30:01  | >       | 30:08 |  |
| P2    | 74:12   | 110:88 | 299:00  | >     |  |
| P3    | 18:36   | 17:41  | 72:84   | >     |  |

According to the results of the evaluation process, when the system applies ontology views, the users find the required concepts and perform the query in less time than when the system presents the whole ontology. This suggests that RockQuery reduces the overload of information, allowing the user to focus on what she/he needs for performing the query. This results in a time reduction for performing the query.

#### CONCLUSIONS 6

In this paper, we propose an approach that combines HCI concepts and methods with ontology views for improving the interaction of users with ontologybased visual query systems, by avoiding the information overload. In our approach, ontology views are applied for identifying only the knowledge that is relevant for the user in a given task. We apply this approach for developing RockQuery, a visual query system for consulting petrographic data. In this system, our approach helps the user to learn by exploration of the ontology graph. The validation demonstrated that the application of ontology view in RockQuery implies a reduction of time in performing queries.

# ACKNOWLEDGEMENTS

We gratefully thank Brazilian Research Council, CNPq, PRH PB-17 program (supported by Petrobras), and Endeeper Co, for the financial support to this work. 

# REFERENCES

- Athanasis, N., Christophides, V., and Kotzinos, D. (2004). Generating on the fly queries for the semantic web: The ics-forth graphical rql interface (grql). In The Semantic Web ISWC 2004, pages 486-501.
- Carbonera, J. L., Abel, M., and Scherer, C. M. (2015). Visual interpretation of events in petroleum exploration: An approach supported by well-founded ontologies. Expert Systems with Applications, 42(5):2749–2763.
- Carbonera, J. L., Abel, M., Scherer, C. M., and Bernardes, A. K. (2011). Reasoning over visual knowledge. In ONTOBRAS-MOST, pages 49-60. Citeseer.
- Carbonera, J. L., Abel, M., Scherer, C. M., and Bernardes, A. K. (2013). Visual interpretation of events in petroleum geology. In Tools with Artificial Intelligence (ICTAI), 2013 IEEE 25th International Conference on, pages 189-194. IEEE.
- Castro, E., Mastella, L., Abel, M., and DeRos, L. (2005). Petroquery: a tool for consultation and navigation over ontology. Regional School of Database, Brazil.
- de Alencar, A. L. and Salgado, A. C. (2013). A visual query interface for ontology-based peer data management systems. Brazilian Simposium of Information Systems.
- Ferrandis, A. M. M., López, O. P., and Guizzardi, G. (2013). Applying the principles of an ontology-based approach to a conceptual schema of human genome. In Conceptual Modeling, pages 471-478. Springer.
- Gonçalves, B., Guizzardi, G., and Pereira Filho, J. G. (2007). An electrocardiogram (ecg) domain ontology. In Workshop on Ontologies and Metamodels for Software and Data Engineering, 2nd, João Pessoa, Brazil, pages 68-81.

y public

- Guizzardi, G. (2005). Ontological Foundations for Structural Conceptual Models. PhD thesis, University of Twente, The Netherlands.
- Ho, J. and Tang, R. (2001). Towards an optimal resolution to information overload: an infomediary approach. In Proceedings of the 2001 International ACM SIGGROUP Conference on Supporting Group Work, pages 91-96. ACM.
- Karr-Wisniewski, P. and Lu, Y. (2010). When more is too much: Operationalizing technology overload and exploring its impact on knowledge worker productivity. Computers in Human Behavior, 26(5):1061-1072.
- Keim, D., Andrienko, G., Fekete, J.-D., Görg, C., Kohlhammer, J., and Melançon, G. (2008). Visual analytics: Definition, process, and challenges. Springer.
- Kogalovsky, M. (2012). Ontology-based data access systems. Programming and Computer Software, 38(4):167-182.
- Lozano, J., Carbonera, J. C., Abel, M., and Pimenta, M. (2014). Ontology view extraction: an approach based on ontological meta-properties. In Proceedings on IC-TAI.
- Nielsen, J. (1993). Usability Engineering. Interactive tech-INOL
- nologies. Morgan Kaufmann. Soylu, A., Giese, M., Jimenez-Ruiz, E., Kharlamov, E., Zheleznyakov, D., and Horrocks, I. (2013). Optiquevqs towards an ontology-based visual query system for big data. In Proceedings International Conference on Management of Emergent Digital EcoSystems.